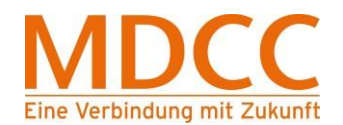

# ANLEITUNG ZUR UMSTELLUNG DES MDCC E-MAIL-KONTOS AUF VERSCHLÜSSELUNG UNTER WINDOWS 10 MAIL

Stand: 02.11.2020

MDCC Magdeburg-City-Com GmbH Weitlingstraße 22 39104 Magdeburg Amtsgericht: Stendal HRB 110440 Seite 1 von 6

Tel.: 0391/ 587 4444 Fax: 0391/ 587 4001 E-Mail: service@mdcc.de

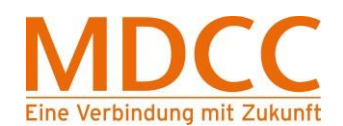

### 1. Mail öffnen

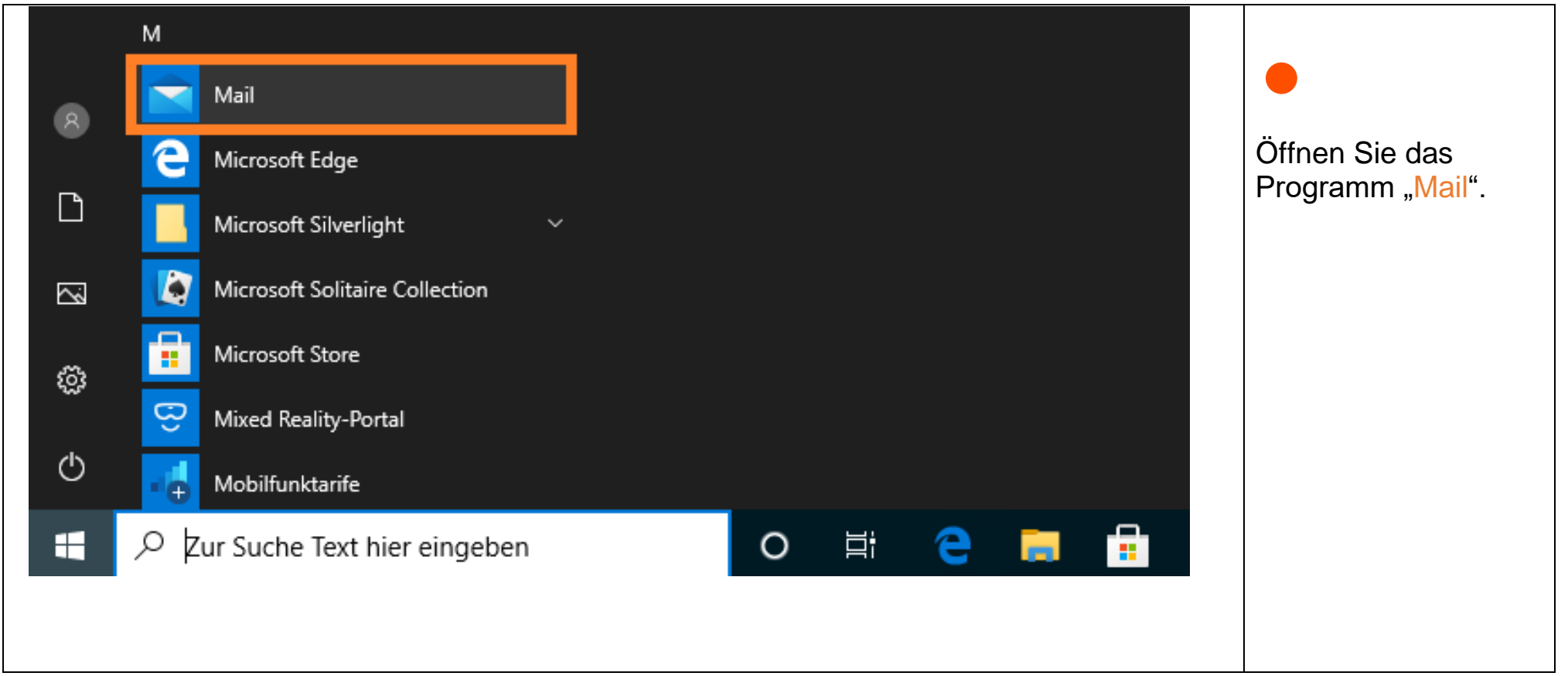

Stand: 02.11.2020

Seite 2 von 6

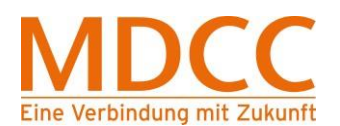

## 2. Kontoeinstellungen öffnen

| Posteingang – Mdcc-fun |                                 |                                                                  |  |  |
|------------------------|---------------------------------|------------------------------------------------------------------|--|--|
| ≡                      | @mdcc-fun.de                    | unter "Konten"                                                   |  |  |
| + Neue E-Mail          | Auf Startseite anheften         | Rechtsklick auf ihr<br>Konto und wählen<br>"Kontoeinstellungen". |  |  |
|                        | Benachrichtigungen deaktivieren |                                                                  |  |  |
| ୍ନ Konten              | Kontoeinstellungen              |                                                                  |  |  |
| Mdcc-fun<br>@mdcc      | Konto reparieren                |                                                                  |  |  |
|                        |                                 |                                                                  |  |  |

Stand: 02.11.2020

Seite 3 von 6

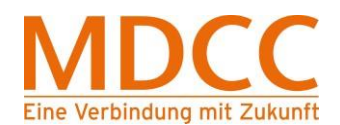

## 3. Synchronisierungseinstellungen für Postfach ändern

| Kontoeinstellungen                                                                               | × | Kontoeinstellungen                                                                                    | ×      |                        |
|--------------------------------------------------------------------------------------------------|---|----------------------------------------------------------------------------------------------------|--------|------------------------|
| Mdcc-fun – Kontoeinstellungen                                                                    |   | Mdcc-fun – Synchronisierungseinstellungen                                                             |        |                        |
| ₩ IIIII@mdcc-fun.de                                                                              |   | Wenn Sie einmal zahlreiche E-Mails erhalten oder Ihre E-Mails<br>einige Tage nicht abrufen werden die |        | Wählen Sie den         |
| Benutzername<br>Mustermann123456789@mdcc-fun.de                                                  | × | Synchronisierungseinstellungen entsprechend geändert, um<br>Daten und Akkuleistung zu sparen.         |        | Menüpunkt              |
| Kennwort                                                                                         |   | Derzeit wird synchronisiert: Alle 2 Stunden                                                           |        | einstellungen ändern". |
| •••••                                                                                            |   | herunterladen                                                                                         |        | Anschließend scrollen  |
| Kontoname<br>Mdcc-fun                                                                            |   | letzten 3 Monate                                                                                      | $\sim$ | Sie nach unten und     |
|                                                                                                  | ] | Sendet Ihre Nachrichten unter diesem Namen.                                                           |        | wählen                 |
| Synchronisierungseinstellungen für Postfach ändern<br>Optionen zum Synchronisieren von Inhalten. |   | Test                                                                                                  |        | "Erweiterte Postfach-  |
| Konto löschen<br>Entfernt dieses Konto von Ihrem Gerät.                                          | J | Synchronisierungsoptionen<br>E-Mail                                                                   |        |                        |
|                                                                                                  |   | Ein                                                                                                   |        |                        |
|                                                                                                  |   | Erweiterte Postfacheinstellungen<br>Informationen zum Posteingangs- und Postausgangsserver            |        |                        |
| Speichern Abbrechen                                                                              |   | Fertig Abbrechen                                                                                      |        |                        |

#### Stand: 02.11.2020

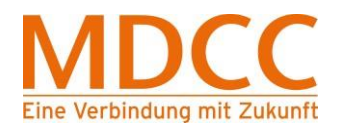

## 4. Einstellungen prüfen

| Kontoeinstellungen                                                                | × |                                                   |  |
|-----------------------------------------------------------------------------------|---|---------------------------------------------------|--|
| Mdcc-fun – Synchronisierungseinstellungen<br>Posteingangsserver                   |   |                                                   |  |
| mail.mdcc-fun.de:993:1                                                            |   | Drüfen Sie hitte oh                               |  |
| Postausgangsserver (SMTP)                                                         |   | folgende Werte eingetragen sind                   |  |
| mail.mdcc-fun.de:587:1                                                            |   | und korrigieren Sie ggf. die<br>Werte:            |  |
| Ausgangsserver erfordert Authentifizierung                                        |   |                                                   |  |
| Denselben Benutzernamen und dasselbe Kennwort zum<br>Senden von E-Mails verwenden |   | "Posteingangsserver":<br>"mail.mdcc-fun.de:993:1" |  |
| Benutzername für Ausgangsserver                                                   |   |                                                   |  |
| Mustermann123456789@mdcc-fun.de                                                   |   | "Postausgangsserver":                             |  |
| Beispiele: kevinc, kevinc@contoso.com, domäne\kevinc                              |   | "mail.mdcc-fun.de:587:1"                          |  |
| Kennwort für Ausgangsserver                                                       |   |                                                   |  |
| •••••                                                                             |   | Setzen Sie alle Haken wie in der                  |  |
| SSL für eingehende E-Mails erforderlich                                           |   | Abbildung zu sehen,<br>"Selber Nutzername und     |  |
| SSL für ausgehende E-Mails erforderlich                                           |   | Kennwort": optional.                              |  |
| Fertig Abbrechen                                                                  |   |                                                   |  |

#### Stand: 02.11.2020

Seite 5 von 6

Verschlüsselter E-Mail-Zugriff – Windows 10 Mail

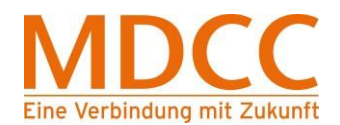

# 4

## DIE KONFIGURATION IST ABGESCHLOSSEN.

Stand: 02.11.2020

MDCC Magdeburg-City-Com GmbH Weitlingstraße 22 39104 Magdeburg Amtsgericht: Stendal HRB 110440 Seite 6 von 6

Tel.: 0391/ 587 4444 Fax: 0391/ 587 4001 E-Mail: service@mdcc.de